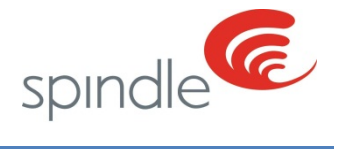

# Support Center Making Edits in RCTE

**REVISION NUMBER: 2.0** 

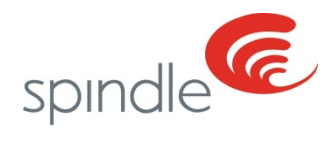

# **Table of Contents**

| Overview                                 |    |
|------------------------------------------|----|
| Running the Employee Tracking report     | 4  |
| Running the Employee Tracking report     | 5  |
| Reading the Employee Tracking report     | 6  |
| Reading the Employee Tracking report     | 7  |
| RCTE Editing                             | 8  |
| Modifying Time for Automated Tasks       | 9  |
| Modifying Counts for Automated Tasks     |    |
| Modifying Time for Manual Tasks          |    |
| Modifying Counts for Manual Tasks        |    |
| Modifying Time for Bar Code Scan Tasks   | 13 |
| Modifying Counts for Bar Code Scan Tasks | 15 |
| Glossary                                 |    |
|                                          |    |

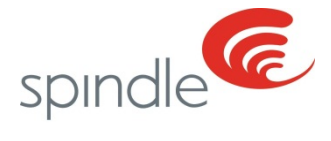

### **Overview**

From time to time you will need to make edits to an Employees time or counts. Changes such as these will need to be made in Spindle Admin. Under Spindle Admin you'll have the ability to make these changes in Retrospective Time/Count Editing or RCTE. You will need Administrative or Manager Access to make these changes.

When changes to Employees hours are required because of reasons such as a missed punch, the first thing you will need to do is print out an Employee Tracking report. This report is available on SpindleLIVE. This report will provide you with all of the information you will need to properly make your edits to an Employees counts. The Employee tracking report will breakdown the login to the exact lane and classification.

When changes to Employees counts are required, as with changing login hours, you will need to print out an Employee Tracking report which is available on SpindleLIVE

If the changes are not made to where the employee was logged, the productivity reports you run later will not reflect these changes properly. The change will go under an equipment piece, lane or classification where the user was not logged in or logged in during that timeframe.

Should corrections get made incorrectly, you can always go back and put the time or counts in if the following conditions apply:

- 1. The time in hours for the day do not exceed 24 hours
- 2. The edit made to counts puts the same number of counts back to the same equipment piece, lane or classification from where they were originally removed.

Should the time exceed 24 hours, you will need to contact Spindle Support at <u>spindlesupport.zendesk.com</u> to generate a ticket for assistance.

Over the next few pages you will find instructions for running the Employee Tracking Report, reading the Employee Tracking report, and making your edits in RCTE.

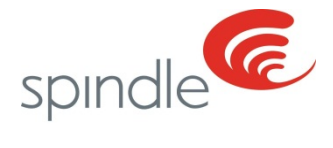

# **Running the Employee Tracking report**

Please follow the steps below to run the Employee Tracking report on SpindleLIVE

1) On the home page for SpindleLIVE click on Reports to open the SpindleLIVE reports menu.

| spindle       | Home | Reports | Support  | Analysis <sup>‡beta</sup> ‡ | Requirement | s Admin                    |      |                        |                |
|---------------|------|---------|----------|-----------------------------|-------------|----------------------------|------|------------------------|----------------|
|               |      |         |          | DIRECT                      | LABOR - CC  | RPORATE PAG                | E    |                        | 9              |
| World Laundry |      |         | Efficien | су Ор                       | portunity   | Non- <mark>Standard</mark> | WPOH | Excessive Time<br>Cost | # of employees |

2) Click on show all to expand the reports menu and then click on Employee Tracking.

| 2                                                                                                    | spindle Home Reports Suppor                                                                                                    |
|----------------------------------------------------------------------------------------------------|----------------------------------------------------------------------------------------------------|
| spindle Home Reports Support #                                                                                                    | Direct Labor                                                                                                    |
| Direct Labor                                                                                                    | <ul> <li>Classification Productivity</li> <li>Employee Productivity</li> <li>Employee Work Area Efficiency</li> <li>Job Card</li> <li>Plant Opportunity</li> <li>Labor Exception</li> <li>Daily Login-Logout Audit</li> </ul>                                                                                                    |
| <ul> <li>Classification Productivity</li> <li>Employee Productivity</li> <li>Employee Work Area Efficiency</li> <li>Job Card</li> <li>Plant Opportunity</li> <li>Labor Exception</li> </ul> | <ul> <li>Division of Labor Hours</li> <li>Employee BillBoard</li> <li>Employee Hours Log</li> <li>Plant Performance Overview</li> <li>Productivity Efficiency Analysis</li> <li>Weight Processed per Operator Hour</li> <li>Corporate KPI Summary</li> <li>Employee Tracking</li> <li>Eaport enformance Overview</li> <li>Equipment Productivity<sup>rbeta*</sup></li> <li>Hourty Productivity Report<sup>*beta*</sup></li> <li>Eamed Hours</li> </ul> |
|                                                                                                    | Show fewer                                                                                                    |

3) On the reports Menu, select the start date and end date.

| Location            | World Laundry-Boston, MA           | Start Date         | 4/16/2016                            | View Report |
|---------------------|------------------------------------|--------------------|--------------------------------------|-------------|
| End Date            | 4/16/2016                          | Employee Types     | System, Administrator, Installer, Wo |             |
| Employees           | Doe, Abdoul Kareem, Doe, Adolphine | Expand Task Totals | Yes                                  |             |
| Expand Login Detail | Yes                                |                    |                                      |             |
|                     |                                    |                    |                                      |             |

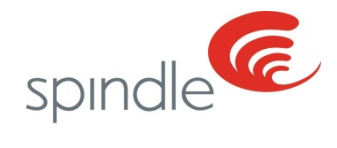

# **Running the Employee Tracking report**

4) Next select the employee for which you are changing the hours or counts.

| Location            | World Laundry-Boston, MA           | <ul> <li>Start Date</li> </ul> | 4/16/2016                            | View Report |
|---------------------|------------------------------------|--------------------------------|--------------------------------------|-------------|
| End Date            | 4/16/2016                          | F over Types                   | System, Administrator, Installer, Wo |             |
| Employees           | Doe, Abdoul Kareem, Doe, Adolphine | Expand Task Totals             | Yes                                  |             |
| Expand Login Detail | Yes                                |                                |                                      |             |
|                     |                                    |                                |                                      |             |

5) Next select Yes for Expand Login Detail and also for Expand Task Totals. This will open the area containing the information you are looking for when the report is generated.

| Location            | World Laundry-Boston, MA           | Start Date         | 4/16/2016                            | View Report |
|---------------------|------------------------------------|--------------------|--------------------------------------|-------------|
| End Date            | 4/16/2016                          | Employee Types     | System, Administrator, Installer, Wo |             |
| Employees           | Doe, Abdoul Kareem, Doe, Adolphine | Expand Task Totals | Yes 🔹                                |             |
| Expand Login Detail | Yes 🔹                              |                    |                                      |             |
|                     |                                    |                    |                                      |             |

6) Finally click View Report to generate the report.

| Location            | World Laundry-Boston, MA           | Start Date         | 4/16/2016                            | View Report |
|---------------------|------------------------------------|--------------------|--------------------------------------|-------------|
| End Date            | 4/16/2016                          | Employee Types     | System, Administrator, Installer, Wo | 1           |
| Employees           | Doe, Abdoul Kareem, Doe, Adolphine | Expand Task Totals | Yes                                  |             |
| Expand Login Detail | Yes 🔻                              |                    |                                      |             |
|                     |                                    |                    |                                      | -           |

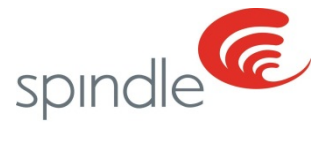

### **Reading the Employee Tracking report**

Now that you have run the Employee Tracking report, you will be able to see all of your employee's movements within Spindle for the time period selected when running the report. In this section, we will break down how to find the Equipment, Lane and Classification the employee was logged into for the time you need to make your edit.

The Employee Tracking report lists the Employee Name, Task, Standard hours, Non-standard hours, the start time and stop time.

| WORLD                    | En<br>World                    | nployee Trac<br>Laundry-Miami<br>1/16/2014 thru 4/16/ | king<br>Mix E, FL<br>2014   |                    |                    |
|--------------------------|--------------------------------|-------------------------------------------------------|-----------------------------|--------------------|--------------------|
| Employee/Task ≑          | Total Hours ⊖                  | Standard<br>Hours                                     | Non-<br>Standard ≑<br>Hours |                    |                    |
| ⊡ Doe, Alexis            | 8:24                           | 7:52                                                  | 0:31                        |                    |                    |
| Ŧ                        | Equipment/Task To              | tals                                                  |                             |                    |                    |
| Lunch                    | 0:31                           |                                                       | 0:31                        |                    |                    |
| Truck Loading            | 7:52                           | 7:52                                                  |                             |                    |                    |
|                          | 🗄 Login/Logout Deta            | il                                                    |                             | Start Time         | Stop Time          |
| End Shift                |                                |                                                       |                             | 4/16/2014 12:25 AM | 4/16/2014 4:00 PM  |
| Truck Loading # 2 Lane 1 | 12 Truck Loading<br>Industrial | 4:00                                                  |                             | 4/16/2014 4:00 PM  | 4/16/2014 8:01 PM  |
| Lunch                    |                                |                                                       | 0:31                        | 4/16/2014 8:01 PM  | 4/16/2014 8:32 PM  |
| Truck Loading # 2 Lane 1 | 12 Truck Loading<br>Industrial | 3:51                                                  |                             | 4/16/2014 8:32 PM  | 4/17/2014 12:24 AM |

Locate the location and start and stop time for the time period you will need to make your edit. For example we need to remove 1 hour and 24 minutes of time from Truck Loading # 2 Lane 1 Stage carts because Alexis Doe missed her log out at 10:00 PM on April 16<sup>th</sup>.

| WORLD                    | En<br>World I<br>4             | nployee Trac<br>Laundry-Miami<br>/16/2014 thru 4/16/ | king<br>Mix E, FL<br>2014   |                    |                    |
|--------------------------|--------------------------------|------------------------------------------------------|-----------------------------|--------------------|--------------------|
| Employee/Task 🕏          | Total Hours ≑                  | Standard<br>Hours                                    | Non-<br>Standard ≑<br>Hours |                    |                    |
| ⊡ Doe, Alexis            | 8:24                           | 7:52                                                 | 0:31                        |                    |                    |
|                          | Equipment/Task Tot             | als                                                  |                             |                    |                    |
| Lunch                    | 0:31                           |                                                      | 0:31                        |                    |                    |
| Truck Loading            | 7:52                           | 7:52                                                 |                             |                    |                    |
|                          | 🗄 Login/Logout Deta            | il                                                   |                             | Start Time         | Stop Tim           |
| End Shift                |                                |                                                      |                             | 4/16/2014 12:25 AM | 4/16/2014 .00 PM   |
| Truck Loading # 2 Lane 1 | 12 Truck Loading<br>Industrial | 4:00                                                 |                             | 4/16/2014 4:00 PM  | 4/16/2014 8:01 PM  |
| Lunch                    |                                |                                                      | 0:31                        | 4/16/2014 8:01 PM  | 4/ 2014 8:32 PM    |
| Truck Loading # 2 Lane 1 | 12 Truck Loading<br>Industrial | 3:51                                                 |                             | 4/16/2014 8:32 PM  | 4/17/2014 12:24 AM |

Information contained in this document is subject to change without notice.

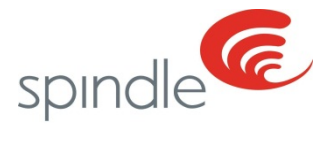

## **Reading the Employee Tracking report**

Once you have located the time where the missed punch or missing counts occurred you will need to find the classification they were logged into during this time. This is important so the count or time gets add/removed from the correct classification. For our example Alexis Doe was logged into "12 Truck Loading Industrial" at the time of her missed punch at 10:00pm

| WORLD                    | Em<br>World L<br>4/            | ployee Trac<br>aundry-Miami<br>16/2014 thru 4/16/ | cking<br>Mix E, FL<br>2014  |                    |                    |
|--------------------------|--------------------------------|---------------------------------------------------|-----------------------------|--------------------|--------------------|
| Employee/Task 🗟          | Total Hours ≑                  | Standard<br>Hours                                 | Non-<br>Standard ≑<br>Hours |                    |                    |
| ⊡Doe, Alexis             | 8:24                           | 7:52                                              | 0:31                        |                    |                    |
| E                        | Equipment/Task Tota            | ls                                                |                             |                    |                    |
| Lunch                    | 0:31                           |                                                   | 0:31                        |                    |                    |
| Truck Loading            | 7:52                           | 7:52                                              |                             |                    |                    |
|                          | Elegin/Logout Detail           |                                                   |                             | Start Time         | Stop Time          |
| End Shift                |                                |                                                   |                             | 4/16/2014 12:25 AM | 4/16/2014 4:00 PM  |
| Truck Loading # 2 Lane 1 | 12 Truck Loading<br>Industrial | 4:00                                              |                             | 4/16/2014 4:00 PM  | 4/16/2014 8:01 PM  |
| Lunch                    |                                |                                                   | 0:31                        | 4/16/2014 8:01 PM  | 4/16/2014 8:32 PM  |
| Truck Loading # 2 Lane 1 | 12 Truck Loading<br>Industrial | 3:51                                              |                             | 4/16/2014 8:32 PM  | 4/17/2014 12:24 AM |

Take note of this information and proceed to Spindle Admin – Retrospective Count Time Editing (RCTE) to make the edits.

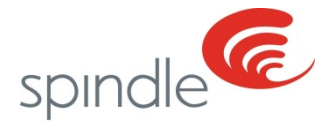

### **RCTE Editing**

Now that you have read the Employee Tracking report and you know where your employee was logged in when they either missed their log out or missed some counts, you are ready to make your corrections. In this section, we will break down how to make edits to the Equipment, Lane and Classification the employee was logged into.

- Note: For your convenience we have separated editing Automated and Manual counts. Once you get to Step 5 please refer to the section that applies to the type of task that you are editing.
  - 1) Click the Spindle Admin Icon on the desktop of your Spindle PC to open Spindle Admin.
  - 2) Enter your username and password. As a reminder, you will need to have Administrative and Manager Privileges to make corrections in RCTE. If "Retrospective Time Count Editing" is not available in the list you will need to contact you plant manager for further assistance.
  - 3) Once logged into Spindle Admin, click on Retrospective Time/Count Editing

| spindle                              | Administration - Direct Labor Tracking                                                                                                    | Application                                | LOGOUT |
|--------------------------------------|----------------------------------------------------------------------------------------------------|--------------------------------------------|--------|
| AdminUser AdminUser - You are logged | I in with Administrator privileges.                                                                                                    |                                            |        |
|                                      | 1. Equipment Certifications     2. Equipment     3. Users     4. Equipment Certification Mapping     5. Report Groups     6. Classification Report Group Mappings     7. Classification Report Group Mappings     8. Equipment Classification Groups     9. Classification Mappings     10. Lanes     11. System Options     12. Assign Users To Lanes     13. Manual Count     14. Retrospective CountTime Editing System     15. Work Plan | Select Retrospective<br>Count/Time Editing |        |

4) Select the Employee for which you need to make your edits

| e >> Retrospectiv | e Count/Time | Editing System |  |  |  |
|-------------------|--------------|----------------|--|--|--|
|                   |              |                |  |  |  |

5) Select the date for which you need to make your edits

|                                          |                    |                 | in a mine                                            | Ealting              | Syster | n                          | LOGO                                                      |
|------------------------------------------|--------------------|-----------------|------------------------------------------------------|----------------------|--------|----------------------------|-----------------------------------------------------------|
| ne >> Retrospective Count/Time Editing 5 | System             |                 |                                                      |                      |        |                            |                                                           |
| Searth Department: [Sover                | V Useri (Dans)Nera | Effective Date: | 05/34/2554<br>05/33/2554<br>05/32/2554<br>05/13/2554 | Cear Filters         |        |                            | Tetal Mours: 215914                                       |
| Shift Turve: 1.159:00 FM                 |                    |                 | 05/36/2654<br>05/06/2654<br>05/06/2654<br>05/07/2654 |                      |        |                            | NexiStandard Hours: 0:00:0<br>NexProductive Hears: 0:00:3 |
| Time Stark Time Stop Equips              | we/ld/line         | Lane Clevell    | 05/06/2654<br>05/06/2654<br>05/06/2654               | Depairie<br>HHCMH(33 | Churt  | Descention<br>Target Count | Discounted<br>Earned Hours                                |

Now that you have located the employee and date you need to edit, you can begin making your edits. In the next section we will go over modifying the records based on whether the task is Automated or Manual.

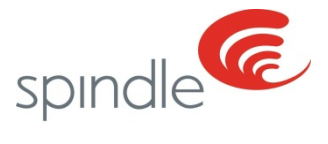

### **Modifying Time for Automated Tasks**

After you have found the employee you wish to modify, click "Edit" next to the task that you wish to modify. In the "duration" section, it is prepopulated with the time format 00:00:00 and this format needs to be maintained.

| spino                                                                                         | dle                                                    | ē                                                       |             | Retr              | ospe | ctive (                                | Count/Tir            | ne E   | diting       | Syste                                    | em    |                            | LOGOUT                                                                                          |
|-----------------------------------------------------------------------------------------------|--------------------------------------------------------|---------------------------------------------------------|-------------|-------------------|------|----------------------------------------|----------------------|--------|--------------|------------------------------------------|-------|----------------------------|-------------------------------------------------------------------------------------------------|
| Home >> Re                                                                                    | etrospective (                                         | Count/Time Ed                                           | iting Syste | m                 |      |                                        |                      |        |              |                                          |       |                            |                                                                                                 |
|                                                                                               | Search De                                              | partment: All                                           |             | ✓ User: In++,Rayn | nond | ✓ Eff                                  | ective Date: 9/27/20 | 16 🗸 🖸 | ear Filters  |                                          |       |                            |                                                                                                 |
| Start Time: 5:<br>End Shift Time: 1:                                                          | :00:00 AM<br>:29:00 PM                                 |                                                         |             |                   |      |                                        |                      |        |              |                                          |       | Tota<br>Star<br>Non<br>Non | l Hours: 9:36:26<br>dard Hours: 9:05:05<br>Standard Hours: 0:00:00<br>Productive Hours: 0:31:21 |
|                                                                                               |                                                        | Equipment/Jo                                            | b/Status    |                   | Lane | Classific                              | ation                |        | Duration HH: | :MM:SSD                                  | Count | Target Count               | Earned Hours                                                                                    |
|                                                                                               |                                                        |                                                         | -           |                   |      | -                                      |                      | 1      |              |                                          |       |                            |                                                                                                 |
| ► Task                                                                                        | k (System)                                             | Soil - Misc #1                                          |             |                   | 1    | Manual                                 |                      |        |              | 0:00:15                                  |       |                            | 0:21:25                                                                                         |
| Edit Task                                                                                     | k (System)<br>k (System)                               | Soil - Misc #1<br>Washfloor #1                          |             |                   | 1    | Manual<br>Wash/Extract                 | /Dry                 |        |              | 0:00:15<br>3:00:27                       | 2,286 | 679.65                     | 0:21:25                                                                                         |
| Edit Task     Edit Task     Edit Task                                                         | k (System)<br>k (System)<br>k (System)                 | Soil - Misc #1<br>Washfloor #1<br>Washfloor #1          |             |                   | 1 2  | Manual<br>Wash/Extract<br>Wash/Extract | /Dry<br>/Dry         |        |              | 0:00:15<br>3:00:27<br>6:04:23            | 2,286 | a25.45<br>9411-6           | 0:21:25                                                                                         |
| Edit     Task       Edit     Task       Edit     Task       Edit     Task       Edit     Stat | k (System)<br>k (System)<br>k (System)<br>tus (System) | Soil - Misc #1<br>Washfloor #1<br>Washfloor #1<br>Lunch |             |                   | 1 2  | Manual<br>Wash/Extract<br>Wash/Extract | /Dry<br>/Dry         |        |              | 0:00:15<br>3:00:27<br>6:04:23<br>0:31:21 | 2,286 | 1679.68<br>7871.69         | 0:21:25                                                                                         |

#### Adding Time

If adding time, modify the hours, minutes, and seconds accordingly for selected task. For example, if adding 5 minutes to a task, the duration field should display 00:05:00.

#### **Removing Time**

When removing time, the process will be almost identical to adding time. However, a – (negative) sign needs to be added to the field. As an example, if removing 5 minutes from a task, the duration field should display -00:05:00.

|                  | Equipment/Task | Lane       |      | Classification   | Duration HH:MM:SS Count Target Count    |
|------------------|----------------|------------|------|------------------|-----------------------------------------|
| Edit Task        | Washfloor #1   | ✓ 1        | ~    | Wash/Extract/Dry | · 01:00:00 -1553                        |
|                  | Equipment/Task | Lane       |      | Classification   | Duration H MLSS CountCount Earned Hours |
| Edit Manual Task | Select         | ✓ Select   | ~    | Select           | / 00:00:00                              |
|                  | Status         | Duration H | H:MN | 4:55             |                                         |
| Edit Status      | Select         | ✓ 00:00:00 |      | Modify the t     | ime by putting the time                 |
|                  | Save All       |            |      | in HH:MM:S       | SS format and adding a                  |
|                  |                |            |      | – (negative      | sign) if removing time                  |
|                  |                |            |      | (                |                                         |

• Note: The Discounted Target Count is automatically populated based on the time that is added or removed. This is not a modifiable field.

After all of the time/count changes have been made, click Save All. The changes will automatically adjust the proper records.

|                  | Equipment/Task   | Lane          | Classification         | Duration HH:MM:SS Count      | Target Count |
|------------------|------------------|---------------|------------------------|------------------------------|--------------|
| Edit Task        | Washfloor #1 🗸 🗸 | 1 ~           | Wash/Extract/Dry       | -01:00:00                    | -1553        |
|                  | Equipment/Task   | Lane          | Classification         | Duration HH:MM:SS CountCount | Earned Hours |
| Edit Manual Task | Select 🗸         | Select 🗸      | Select                 | / 00:00:00                   |              |
|                  | Status           | Duration HH:M | M:55                   |                              |              |
| Edit Status      | Select 🗸         | 00:00:00      |                        |                              |              |
|                  | Save All         | Click Save A  | Il to save all changes |                              |              |
|                  |                  |               | an to bave an enanged  |                              |              |

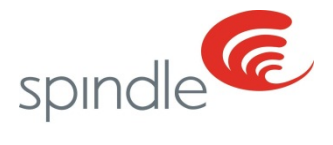

# **Modifying Counts for Automated Tasks**

After you have found the employee you wish to modify, click "Edit" next to the task that you wish to be modified.

| spin                                         | dle                                                                      | ē              |                                                                   | Reti                                                         | rospe | ctive (      | Count/Tir                                                      | ne Editin          | g Syste              | em    |                                | LOGOUT                                                                                      |
|----------------------------------------------|--------------------------------------------------------------------------|----------------|-------------------------------------------------------------------|--------------------------------------------------------------|-------|--------------|----------------------------------------------------------------|--------------------|----------------------|-------|--------------------------------|---------------------------------------------------------------------------------------------|
| <u>Home</u> >> R                             | etrospective                                                             | Count/Time Ed  | iting Syst                                                        | em                                                           |       |              |                                                                |                    |                      |       |                                |                                                                                             |
| Start Time: 5<br>End Shift Time: 1           | Search De<br>5:00:00 AM<br>1:29:00 PM                                    | apartment: All |                                                                   | User: Rayr                                                   | mond  | ✓ Ef         | fective Date: 9/27/20                                          | 16 V Clear Filters |                      |       | Total<br>Stanc<br>NonS<br>NonP | Hours: 9:36:26<br>lard Hours: 9:05:05<br>tandard Hours: 0:00:00<br>roductive Hours: 0:31:21 |
| Dr. Tax                                      | ek (Sustem)                                                              | Equipment/Jo   | b/Status                                                          |                                                              | Lane  | Classific    | ation                                                          | Duration           | HH:MM:SSD<br>0:00:15 | Count | Target Count                   | Earned Hours                                                                                |
| Edit Tas                                     | sk (System)                                                              | Washfloor #1   |                                                                   |                                                              | 1     | Wash/Extract | /Dry                                                           |                    | 3:00:27              | 2,286 | 079.65                         |                                                                                             |
| Edit Tas                                     | sk (System)                                                              | Washfloor #1   |                                                                   |                                                              | 2     | Wash/Extract | /Dry                                                           |                    | 6:04:23              | 4,445 | 7471-44                        |                                                                                             |
| Edit Sta                                     | itus (System)                                                            | Lunch          |                                                                   |                                                              | 1     |              |                                                                |                    | 0:31:21              |       |                                |                                                                                             |
| Edit Task<br>Edit Manual Task<br>Edit Status | Equipment/Task<br>Select<br>Equipment/Task<br>Select<br>Status<br>Select | ~              | Lane<br>Select V<br>Lane<br>Select V<br>Duration HH:M<br>00:00:00 | Classification<br>Select<br>Classification<br>Select<br>M:SS |       | ~            | Duration HH:MM:SS<br>00:00:00<br>Duration HH:MM:SS<br>00:00:00 | Count Target Cour  | it<br> <br> <br>     |       |                                |                                                                                             |

#### **Adding Counts**

To add a count, enter the number of what should be added. For example, an employee accidentally missed 100 pieces, enter 100.

#### **Removing Counts**

To remove a count, enter the negative number of what should be removed. For example, an employee accidentally logged 1,000 pieces instead of 100, enter -900.

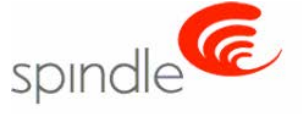

**Retrospective Count/Time Editing System** 

LOGOUT

Home >> Retrospective Count/Time Editing System

| tart Time: 5:<br>nd Shift Time: 1: | 00:00 AM<br>29:00 PM |                |              |                 |      |               |                       |                  |          |             | Total  <br>Stand<br>NonSt<br>NonPr | Hours:         9:36:26           and Hours:         9:05:05           andard Hours:         0:00:00           oductive Hours:         0:31:21 |
|------------------------------------|----------------------|----------------|--------------|-----------------|------|---------------|-----------------------|------------------|----------|-------------|------------------------------------|----------------------------------------------------------------------------------------------------|
|                                    |                      | Equipment/Jo   | b/Statu      | 5               | Lane | Classific     | ation                 | Duration H       | I:MM:SSD | Count       | Target Count                       | Earned Hours                                                                                                    |
| Tas                                | k (System)           | Soil - Misc #1 |              |                 | 1    | Manual        |                       |                  | 0:00:15  |             |                                    | 0:21:25                                                                                                    |
| Edit Tasl                          | k (System)           | Washfloor #1   |              |                 | 1    | Wash/Extract, | /Dry                  |                  | 3:00:27  | 2,286       | 1876.68                            |                                                                                                    |
| Edit Tasi                          | k (System)           | Washfloor #1   |              |                 | 2    | Wash/Extract, | Dry                   |                  | 6:04:23  | 4,445       | 1411.46                            |                                                                                                    |
| Edit Stat                          | tus (System)         | Lunch          |              |                 |      |               |                       |                  | 0:31:21  | ĺ           |                                    |                                                                                                    |
|                                    | Equipment/Task       |                | Lane         | Classification  |      |               | Duration HH:MM:SS Cou | ntTarget Count   |          |             |                                    |                                                                                                    |
| t Task                             | Washfloor #1         | ~              | 1            | Wash/Extract/Dr | Ŷ    | ~             | 00:00:00              | 0                |          |             |                                    |                                                                                                    |
|                                    | Equipment/Task       |                | Lane         | Classification  |      |               | Duration HH:MM:SS Cou | ntCos. mod Hours |          |             |                                    |                                                                                                    |
| t Manual Task                      | Select               | ~              | Select       | ✓ Select        |      | ~             | 00:00:00              |                  |          |             |                                    |                                                                                                    |
|                                    | Status               |                | Duration HH: | MM:SS           |      |               |                       |                  |          |             |                                    |                                                                                                    |
| -                                  | Select               | ×              | 00:00:00     |                 |      |               |                       | E                | +        | at into the | appropriato co                     | unt                                                                                                    |

use the – (negative) sign

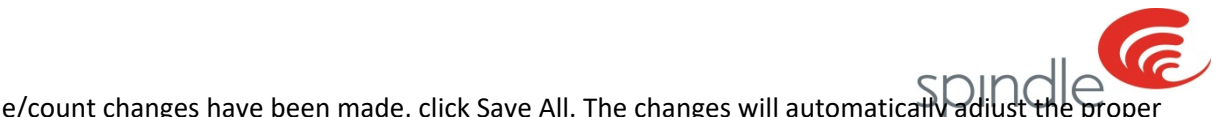

| After all of the time/count changes have been made, | , click Save All. The changes | will automatically adjust | t the prope |
|-----------------------------------------------------|-------------------------------|---------------------------|-------------|
| records.                                            |                               |                           |             |

|                  | Equipment/Task   | Lane          | Classification        | Duration HH:MM:SS Count Target Count      |
|------------------|------------------|---------------|-----------------------|-------------------------------------------|
| Edit Task        | Washfloor #1 🗸 🗸 | 1 ~           | Wash/Extract/Dry V    | -01:00:00 -1553                           |
|                  | Equipment/Task   | Lane          | Classification        | Duration HH:MM:SS CountCount Earned Hours |
| Edit Manual Task | Select 🗸         | Select 🗸      | Select V              | 00:00:00                                  |
|                  | Status           | Duration HH:M | M:SS                  |                                           |
| Edit Status      | Select 🗸         | 00:00:00      |                       |                                           |
|                  | Save All         |               |                       |                                           |
|                  | s                | elect Save Al | I to save all changes |                                           |

### **Modifying Time for Manual Tasks**

The update button for manual tasks are not visible next to the task that you'd like to edit. You must click the arrow next to the tasks and the classifications that were processed on that lane will populate. Here you will click the "Edit" button next to the classification you wish to modify.

Note: If there are no classifications visible, this means that an employee did not enter any counts or scans for any manual tasks while in that lane. In this instance, you will have to manually populate the fields in the lower portion of RCTE.

| ondle                                                                                  | CC .                                                                                                | Reti                | rospective Coun                                                          | t/Time Editing Syste                         | em    |                                                     | LOGOU                                                                                                    |
|----------------------------------------------------------------------------------------|----------------------------------------------------------------------------------------------------|---------------------|--------------------------------------------------------------------------|----------------------------------------------|-------|-----------------------------------------------------|----------------------------------------------------------------------------------------------------|
| e >> Retrospect                                                                        | tive Count/Time Ed                                                                                  | User: Ingram. Tara  | Effective Date: 8/30/2016                                                | Clear Filters                                |       |                                                     |                                                                                                    |
|                                                                                        |                                                                                                    |                     |                                                                          |                                              |       | Total 8                                             | Hours: 9:14:45                                                                                                    |
| Time: 12:00:00 AM<br>hift Time: 11:59:00 PM                                            |                                                                                                    |                     |                                                                          |                                              |       | Total /<br>Standi<br>NonSc<br>NonPr                 | Hours: 9:14:45<br>and Hours: 7:33:56<br>tandard Hours: 0:34:00<br>reductive Hours: 1:06:49                            |
| Time: 12:00:00 AM<br>hift Time: 11:59:00 PM                                            | Equipment/Jo                                                                                        | ob/Status           | Lane Classification                                                      | Duration 181:MNLSSD                          | Count | Total I<br>Standi<br>NonSt<br>NonPn<br>Target Count | Hours: 9:14:45<br>and Hours: 7:33:56<br>reductive Hours: 0:34:00<br>reductive Hours: 1:06:49                          |
| Task (System)                                                                          | Equipment/30<br>Shipping - Mac #1                                                                   | ob/Status           | Lane Classification                                                      | Overation HEAMASSO<br>0:00:01                | Count | Total i<br>Standi<br>NonSc<br>NonPn<br>Target Count | Hours: 9:14:45<br>and Hours: 7:33:56<br>raductive Hours: 1:06:49<br>Earneed Hours                                     |
| Task (System)                                                                          | Equipment/3<br>Shipping - Mac #1<br>Shipping - Mac #1                                               | ob/Status           | Lane Classification<br>1 Manual<br>3 Manual                              | Duration 1853445500<br>0:060:01<br>0:056:01  | Count | Total I<br>Stand<br>NonSt<br>NonPr<br>Target Count  | Hours: 9:14:45<br>and Hours: 7:33:56<br>candard Hours: 0:34:00<br>reductive Hours: 1:06:49<br>Earned Hours<br>0:37:09 |
| Task (System)<br>Task (System)                                                         | Equipment/30<br>Shipping - Mac #1<br>Shipping - Mac #1<br>Shipping - Mac #1<br>Stop                 | ob/Status           | Lane Classification<br>1 Menual<br>3 Manual                              | Ouration 1812/141-5520<br>0100-03<br>0156137 | Count | Total I<br>Stand<br>NonSt<br>NonPr<br>Target Count  | Hours: 9:14:45<br>and Hours: 7:33:56<br>candard Hours: 0:34:00<br>reductive Hours: 1:06:49<br>Earmed Hours<br>0:37:09 |
| Time: 12:00:00 AM<br>hift Time: 11:59:00 PM<br>Task (System)<br>Task (System)<br>Start | Equipment/30<br>Shipping - Mac =1<br>Shipping - Mac =1<br>Shipping - Mac =1<br>Stop<br>ssliftcation | ob/Status<br>Geents | Lane Classification<br>I Menual<br>J Manual<br>Direction<br>Earned Hours | Ouration 1813/1445500<br>0100101<br>0136-37  | Count | Total I<br>Stand<br>NonSt<br>NonPr<br>Target Count  | Hours: 9114:45<br>and Hours: 7:33:56<br>andard Hours: 0134:00<br>roductive Hours: 1:05:49<br>Enneed Hours<br>0:37:09  |

### **Adding Time**

If adding time, modify the hours, minutes, and seconds accordingly for selected task. For example, if adding 5 minutes to a task, the duration field should display 00:05:00.

|                  | Equipment/Task     |   | Lane       | C      | assification     |   | Duration HH:MM:SS Count    | Target Count     |                                |
|------------------|--------------------|---|------------|--------|------------------|---|----------------------------|------------------|--------------------------------|
| Edit Task        | Select             | Ý | Select     | ¥ 5    | ielect           | Ý | 00:00:00                   |                  |                                |
|                  | Equipment/Task     |   | Lane       | Cl     | assification     |   | Duration HH:MM:SS CountCou | int Earned Hours |                                |
| Edit Manual Task | Shipping - Misc #1 | × | 3          | V P    | oly Bag Garments | × | 00:10:00                   |                  |                                |
|                  | Status             |   | Duration H | H:MM:S | 5                |   |                            |                  |                                |
| Edit Status      | Select             | × | 00:00:00   |        |                  |   |                            |                  | Modify the time by putting the |
|                  | Save Al            |   |            |        |                  |   |                            |                  | time in HH:MM:SS format.       |

#### **Removing Time**

When removing time, the process will be almost identical to adding time. However, a – (negative) sign needs to be added to the field. As an example, if removing 5 minutes from a task, the duration field should display -00:05:00.

|                  | Equipment/Task     |   | Lane       | Classification      | Duration HH:MM:SS Count  | unt Target Count                                                       |
|------------------|--------------------|---|------------|---------------------|--------------------------|------------------------------------------------------------------------|
| dit Task         | Select             | v | Select     | ✓ Select            | ✓ 00:00:00               |                                                                        |
|                  | Equipment/Task     |   | Lane       | Classification      | Duration HHI MMISS Count | untCount Earned Hours                                                  |
| idit Manual Task | Shipping - Misc #1 | ~ | 3          | V Poly Bag Garments | ✓ -00(10)00              |                                                                        |
|                  | Status             |   | Duration H | H:MM:55             |                          |                                                                        |
| Edik Status      | Select             | v | 00:00:00   |                     |                          | Modify the time by putting the time                                    |
|                  | Save All           |   |            |                     |                          | in HH:MM:SS format and adding a –<br>(negative sign) if removing time. |

• Special Notes:

Information contained in this document is subject to change without notice. P a g  $\ensuremath{\mathsf{e}}$ 

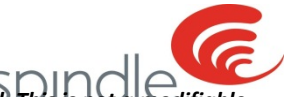

- The Discounted Earned Hours is automatically populated based on the time that is added or removed. This is not a modifiable field.
- If the Duration field is greyed out, the classification you are attempting to edit is a Barcode Classification to which only counts may edits, refer to the Section entitled Modifying Time for Barcode tasks for more information

After all of the time changes have been made, click Save All. The changes will automatically adjust the proper records.

|                  | Equipment/Task     |   | Lane          | Classification     | Duration HH: MM: SS ( | Count      | Target Count |
|------------------|--------------------|---|---------------|--------------------|-----------------------|------------|--------------|
| Edit Task        | Select             | ¥ | Select V      | V Select V         | 00:00:00              | 5 S        |              |
|                  | Equipment/Task     |   | Lane          | Classification     | Duration HHIMMISS (   | CountCount | Earned Hours |
| Edit Manual Task | Shipping - Misc #1 | × | 3 V           | Poly Bag Garments  | -00(10)00             | 1          |              |
|                  | Status             |   | Duration HH:N | MM:55              | (d) (d)               |            |              |
| Edit Status      | Select             | × | 00:00:00      | Soloct Save All to |                       |            |              |
|                  | Save Al            |   |               | save all changes   |                       |            |              |
|                  | No.                |   |               | save an enanges    |                       |            |              |

### **Modifying Counts for Manual Tasks**

The update button for manual tasks are not visible next to the task that you'd like to edit. You must click the arrow next to the tasks and the classifications that were processed on that lane will populate. Here you will click the "Edit" button next to the classification you wish to modify.

Note: If there are no classifications visible, this means that an employee did not enter any counts or scans for any manual tasks while in that lane. In this instance, you will have to manually populate the fields in the lower portion of RCTE.

| ne >> Retrospect                      | ive Count/Time Editing Syste                                     |                        |                             |                                          |       |                                    |                                                                 |
|---------------------------------------|------------------------------------------------------------------|------------------------|-----------------------------|------------------------------------------|-------|------------------------------------|-----------------------------------------------------------------|
| Search                                | Department: Sorting Viser:                                       | em<br>Ingram, Tara 🗸 🗸 | Effective Date: 8/30/2016 V | r Filters                                |       | Total Ho<br>Standard               | vursi 9:14:43                                                   |
|                                       |                                                                  |                        |                             |                                          |       |                                    | 0 190013- 71.331.30                                             |
| Shift Time: 11:59:00 PM               |                                                                  |                        |                             |                                          |       | NonStan                            | dard Hours: 0:34:00<br>Juctive Hours: 1:06:49                   |
| ift Time: 11:59:00 PM                 | Equipment/Job/Status                                             | Lane                   | Classification              | Duration HH:MN:SSD                       | Count | NonStan<br>NonProd                 | Idard Hours: 0:34:00<br>Iuctive Hours: 1:06:49                  |
| ft Time: 11:59:00 PM<br>Task (System) | Equipment/Job/Status<br>Shipping - Misc #1                       | Lane<br>1              | Classification<br>Manual    | Duration IIH:MH:SSD<br>0:00:01           | Count | NonStan<br>NonProd<br>Target Count | Idard Hours: 0:34:00<br>Juctive Hours: 1:05:49<br>Earned Hours  |
| Task (System)                         | Equipment/Job/Status<br>Shipping - Misc #1<br>Shipping - Misc #1 | Lane<br>t<br>3         | Classification<br>Menual    | Ouration HEBMNESSO<br>0:00-01<br>0:56:37 | Count | NonStan<br>NonProd<br>Target Count | Earned Hours: 0:34:00<br>fuctive Hours: 1:06:49<br>Earned Hours |

#### **Adding Counts**

To add a count, enter the number of what should be added. For example, an employee accidentally missed 100 pieces, enter 100.

|                  | Equipment/Task     |   | Lane       | 4      | Classification    | Du     | ration HH:N | MISS Count     | Target Count   |                                    |
|------------------|--------------------|---|------------|--------|-------------------|--------|-------------|----------------|----------------|------------------------------------|
| Edit Task        | Select             | Ŷ | Select     | ¥      | Select            | ✓ 00   | :00:00      |                |                |                                    |
|                  | Equipment/Task     |   | Lane       |        | lassification     | Dur    | ration HH:M | MISS CountCoun | t Earned Hours |                                    |
| Edit Manual Task | Shipping - Misc #1 | ~ | 3          | Y      | Poly Bag Garments | ✓ [00] | 100:00      | 100            | 0:44:46        |                                    |
|                  | Status             |   | Duration I | HH:MM: | 55                |        |             |                |                |                                    |
| Edit Status      | Select             | ~ | 00:00:00   |        |                   |        |             |                |                | Enter the count in the count field |
| 120032340        | Save All           |   |            |        |                   |        |             |                |                | to add counts to the user.         |

#### **Removing Counts**

To remove a count, enter the negative number of what should be removed. For example, an employee accidentally logged 1,000 pieces instead of 100, enter -900.

|                           |                    |     |            |      |                   |   |                |               |                | snindla                                                               |
|---------------------------|--------------------|-----|------------|------|-------------------|---|----------------|---------------|----------------|-----------------------------------------------------------------------|
|                           | Equipment/Task     |     | Lane       |      | Classification    |   | Duration HH:MM | :S5 Count     | Target Count   |                                                                       |
| Edit: Task                | Select             | ~   | Select     | v    | Select            | ~ | 00:00:00       |               | 26             |                                                                       |
| Contraction of the second | Equipment/Task     |     | Lane       |      | Classification    |   | Duration HH:MM | :S5 CountCour | t Earned Hours |                                                                       |
| Edit Manual Task          | Shipping - Misc #1 | ¥   | 3          | ¥    | Poly Bag Garments | ~ | 00:00:00       | -100          | -0:44:46       |                                                                       |
| Children a                | Status             |     | Duration H | H:MM | 155               |   |                |               |                |                                                                       |
| Edit Status               | Select             | . ¥ | 00:00:00   |      |                   |   |                |               |                | Enter the count with a -                                              |
|                           | Save All           |     |            |      |                   |   |                |               |                | (negative sign) in the count field<br>to remove counts from the user. |

If the Counts field is greyed out, the classification you are attempting to edit is a Barcode Lane Classification to which only time may be edited, refer to the Section entitled Modifying Counts for Barcode tasks for more information

After all of the count changes have been made, click Save All. The changes will automatically adjust the proper records.

|                  | Equipment/Task     |   | Lone         | Classificatio | n               |    | Duration HH:MM | S5 Count | Tary       | rget Count |
|------------------|--------------------|---|--------------|---------------|-----------------|----|----------------|----------|------------|------------|
| Edit Task        | Select             | ~ | Select *     | Select        |                 | ¥  | 00:00:00       |          | 100        | 12         |
|                  | Equipment/Task     |   | Lane         | Classificatio | n               |    | Duration HH:MM | S5 Count | Count Earn | med Hours  |
| Edit Manual Task | Shipping - Misc #1 | × | 3            | Poly Bag 0    | arments         | ~  | 00:00:00       | -100     | -0:-       | :44:46     |
|                  | Status             |   | Duration HH: | 4M:55         |                 | -  |                |          |            |            |
| Edit Status      | Select             | × | 00:00:00     | 2010/10       | Select Save All | -0 |                |          |            |            |
|                  | Save All           |   |              |               | save all change |    |                |          |            |            |

### Modifying Time for Bar Code Scan Tasks

Updating Time for Bar Code Scanning tasks is the same as editing Time for Manual tasks with one exception, you will need to change the classification to the classification where the user was logged in. To do this you still must click the arrow next to the tasks and the classifications that were the bar code scans were processed and the bar code scans on that lane will populate. Here you will click the "Edit" button next to the first classification in the list. The one exception is when editing time you must select the classification where the user was logged in to perform the bar code task rather than using the bar code classification. This information could be obtained from the Employee Tracking Report, but typically the classification will be called Hand Fold as in the images below.

Note: If there are no classifications visible, this means that an employee did not enter any counts or scans for any manual tasks while in that lane. In this instance, you will have to manually populate the fields in the lower portion of RCTE.

| oinc                                                                  |                                                                                                    | Retrosp                                           | ective Count/Tin                                                 | ne Editing Syster               | m     |                                                           | LOGOUT                                                                                                    |
|-----------------------------------------------------------------------|----------------------------------------------------------------------------------------------------|---------------------------------------------------|------------------------------------------------------------------|---------------------------------|-------|-----------------------------------------------------------|----------------------------------------------------------------------------------------------------|
| <u>e</u> >> Ret                                                       | Search Department: Fold V User                                                                                    | tem                                               | Effective Date: 8/30/2016                                        | Clear Filters                   |       |                                                           |                                                                                                    |
| Time: 12:0<br>hift Time: 11:5                                         | 00:00 AM<br>99:00 PM                                                                                              |                                                   |                                                                  |                                 |       | Total Ho<br>Standar<br>NonStar                            | ours: 9:12:17<br>rd Hours: 8:02:24<br>ndard Hours: 0:00:00                                                      |
| Time: 12:0<br>hift Time: 11:5                                         | 20-00 AM<br>59-00 PM                                                                                              |                                                   |                                                                  |                                 |       | Total Ho<br>Standar<br>NonStar<br>NonProc                 | oursi 9:12:17<br>d Hours: 8:02:24<br>ndard Hours: 0:00:00<br>ductive Hours: 1:09:53                             |
| Time: 12:0<br>hift Time: 11:5                                         | 0:00 AN<br>99:00 PM<br>Equipment/Job/Statu                                                                        | s Lane                                            | Classification                                                   | Duration HH:HH:SSD              | Count | Total Ho<br>Standar<br>NonStar<br>NonProc<br>Torget Count | Hours: 912117<br>d Hours: 8102:24<br>ndard Hours: 0.00.00<br>ductive Hours: 1:09:53<br>Earned Hours             |
| Time: 12:0<br>hift Time: 11:5<br>Task (5                              | 59:00 AM<br>59:00 PM<br>Equipment/Job/Statu<br>System) Bulk Faid #2                                               | s Lane<br>S                                       | Classification                                                   | Duration HH:HH:SSD<br>8:02:24   | Count | Total Hi<br>Standar<br>NonStar<br>NonProc<br>Torget Count | eurs: 9:12:17<br>d Hours: 8:02:24<br>ndard Hours: 0:00:00<br>ductive Hours: 1:09:53<br>Earned Hours<br>8:10:05  |
| Time: 12:0<br>hift Time: 11:5<br>Task (!<br>P Start                   | 20:00 АМ<br>59:00 РИ<br>Equipment/Job/Statu<br>System) Bulk Fold #2<br>Stop                                       | s Lane<br>s<br>Duration                           | Classification<br>Manual                                         | Duration HH3491555D<br>8:02:24  | Count | Total Ho<br>Standar<br>NonStar<br>NonProc<br>Target Count | Burs: 9(12)17<br>rd Hours: 8:02:24<br>ndard Hours: 0:00:00<br>ductive Hours: 1:09:53<br>Earned Hours<br>8:10:05 |
| Time: 12:0<br>hift Time: 11:5<br>Task (!<br>Del Start                 | 20:00 AM<br>59:00 PM<br>Equipment/Job/Statu<br>System) Bulk Fold #2<br>Stop<br>Classification                     | s Lane<br>S<br>Ouration<br>Counts                 | Classification<br>Manual                                         | Duration HI(3491:55D<br>8:02:24 | Count | Total Ho<br>Standar<br>NonSca<br>NonProc<br>Target Count  | 000751 912117<br>rd Hours: 8:02:24<br>ndard Hours: 0:00:00<br>ductive Hours: 1:09:53<br>Earned Hours<br>8:10:05 |
| Time: 12:0<br>hift Time: 11:3<br>Task (!<br>Del Start<br>Edit         | 50:00 AM<br>59:00 PM<br>System) Bulk Faid =2<br>Stop<br>Classification<br>Fold Aprons (Colored)                   | 5 Lane<br>5<br>Ourston<br>Counts<br>1000          | Classification<br>Manual<br>Earned Hours<br>01:41:21             | Duration HH54955559<br>8:02:24  | Count | Total H<br>Standar<br>NonStar<br>NonPro                   | ours: 9:12:17<br>d Hours: 8:02:24<br>ndard Hours: 0:00:00<br>ductive Hours: 1:09:53<br>Earned Hours<br>8:10:05  |
| Time: 12:0<br>hift Time: 11:3<br>Task (f<br>Del Start<br>Edit<br>Edit | 00:00 AM<br>59:00 PM<br>System) Bulk Fald #2<br>Stop<br>Classification<br>Fold Aprona (Colored)<br>Bag Wk Bar Tud | s Lane<br>5<br>Duration<br>Counts<br>1800<br>1800 | Classification<br>Manual<br>Earned Hours<br>01(41/2)<br>03:29:19 | Duration HH34455D<br>8r02124    | Count | Total H<br>Standar<br>NonStar<br>NonPro                   | 00751 9112:17<br>d Hours: 8:02:24<br>ndard Hours: 0:00:00<br>ductive Hours: 1:09:53<br>Earned Hours:<br>8:10:05 |

### **Adding Time**

If adding time, modify the hours, minutes, and seconds accordingly for selected task. For example, if adding 5 minutes to a task, the duration field should display 00:05:00.

|                  |                |   |            |      |                |   |                   |              |                | spindla                                                 |  |
|------------------|----------------|---|------------|------|----------------|---|-------------------|--------------|----------------|---------------------------------------------------------|--|
| 1                | Equipment/Task |   | Lane       |      | Classification |   | Duration HH: MM:S | SS Count     | Target Count   |                                                         |  |
| Edit Task        | Select         | ~ | Select     | ~    | Select         | ~ | 00:00:00          | 1            |                |                                                         |  |
|                  | Equipment/Task |   | Lane       |      | Classification |   | Duration HH:MM:S  | 55 CountCour | t Earned Hours |                                                         |  |
| Edit Manual Task | Bulk Fold #2   | ¥ | 5          | ~    | Hand Fold      | ~ | 01:00:00          |              |                |                                                         |  |
|                  | Status         |   | Duration H | HH:M | 4:55           |   |                   |              |                |                                                         |  |
| Edit Status      | Select         | ¥ | 00:00:00   |      |                |   |                   |              |                |                                                         |  |
|                  | Save All       |   |            |      |                |   |                   |              |                | Modify the time by putting the time in HH:MM:SS format. |  |

### **Removing Time**

When removing time, the process will be almost identical to adding time. However, a – (negative) sign needs to be added to the field. As an example, if removing 5 minutes from a task, the duration field should display -00:05:00.

|                  | Equipment/Task |   | Lane          | Classification | Duration HH:MM:SS Count Target Count      |
|------------------|----------------|---|---------------|----------------|-------------------------------------------|
| Edit Task        | Select         | ~ | Select 🗸      | Select         | 00:00:00                                  |
|                  | Equipment/Task |   | Lane          | Classification | Duration HH:MM:SS CountCount Earned Hours |
| idit Manual Task | Bulk Fold #2   | Y | 5 V           | Hand Fold      | ✓ -b1:00:00                               |
|                  | Status         |   | Duration HH:M | M:55           | Modify the time by putting the time       |
| dit Status       | Select         | ~ | 00:00:00      |                | in UNA CC supervised a data a             |
|                  | Save All       |   |               |                | III THEMMISS IOFINAL AND AUDING A –       |
|                  |                |   |               |                | (hegative sign) if removing time.         |

• You will not be able to change time on any Bar Code Classification.

After all of the time/count changes have been made, click Save All. The changes will automatically adjust the proper records.

| 1                | Equipment/Task |   | Lane       |       | Classificatio | n                       | Duration Hi | 4:MM:SS | Count     | Target Count   |
|------------------|----------------|---|------------|-------|---------------|-------------------------|-------------|---------|-----------|----------------|
| Edit Task        | Select         | ~ | Select     | ×     | Select        | ~                       | 00:00:00    |         |           |                |
|                  | Equipment/Task |   | Lane       |       | Classificatio | an                      | Duration HH | 1:MM:55 | CountCoun | t Earned Hours |
| Edit Manual Task | Bulk Fold #2   | Y | 5          | Y     | Hand Fold     | ~                       | 01:00:00    |         |           |                |
|                  | Status         |   | Duration i | HH:MS | 1:55          |                         |             |         |           |                |
| Edit Status      | Select         | ¥ | 00:00:00   | )     | _             | Select Save All to save |             |         |           |                |
|                  | Save Al        |   |            |       | =             | all changes             |             |         |           |                |

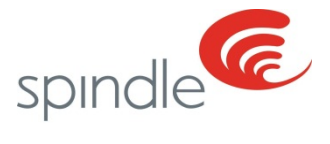

### **Modifying Counts for Bar Code Scan Tasks**

Updating Counts for bar code scan tasks is the same as editing counts for manual tasks with one exception. When editing counts for bar code scans you cannot add counts to the classification where the user was logged in to perform the bar code scanning task. The count can be added or removed from the bar code classification located below the task once the down arrow is clicked by clicking the edit button found to the left of the bar code classification name.

Note: If there are no classifications visible, this means that an employee did not enter any counts or scans for any manual tasks while in that lane. In this instance, you will have to manually populate the fields in the lower portion of RCTE.

| nnc                                                   |                                                                                                    | Retrospe                                | ective Count/Tir                                                 | ne Editing Systen               | n     |                                                        | LOGOL                                                                                                    |
|-------------------------------------------------------|----------------------------------------------------------------------------------------------------|-----------------------------------------|------------------------------------------------------------------|---------------------------------|-------|--------------------------------------------------------|----------------------------------------------------------------------------------------------------|
| >> Re                                                 | Search Decomment: Fold                                                                                                    | er Martines, Erlita 🗸 🗸                 | Effective Date: 8/30/2016 V                                      | Class Elters                    |       |                                                        |                                                                                                    |
|                                                       | and a second second sec |                                         |                                                                  |                                 |       |                                                        |                                                                                                    |
| me: 12:<br>ft Time: 11:                               | 00:00 AM<br>39:00 PM                                                                                                    |                                         | 551 U.S.Y                                                        |                                 |       | Total H<br>Standa<br>NonSta<br>NonPro                  | ours: 9:12:17<br>nd Hours: 8:02:24<br>indard Hours: 0:00:00<br>ductive Hours: 1:09:53                                                                                                    |
| me: 12:<br>ft Time: 11:                               | 00:00 АМ<br>59:00 РМ<br>Equipment/Job/Status                                                                                                    | Lane                                    | Classification                                                   | Duration HH3494:SSD             | Count | Total H<br>Standa<br>NonSca<br>NonPro<br>Target Count  | ours: 9:12:17<br>d Hours: 8:02:24<br>indard Hours: 0:00:00<br>ductive Hours: 1:09:53<br>Earned Hours                                                                                                    |
| me: 12:<br>ft Time: 11:<br>Task                       | 00:00 AN<br>59:00 AN<br>Equipment/Job/Status<br>(System) Bulk Foid = 2                                                                                                    | Lane<br>5                               | Classification                                                   | Duration HH34H5SD<br>8:02;24    | Count | Total H<br>Standa<br>NonSta<br>NonPro<br>Target Count  | oursi 9:12:17<br>nd Hours: 8:02:24<br>Indard Hours: 0:00:00<br>ductive Hours: 1:09:53<br>Earned Hours<br>8:10:05                                                                                                    |
| ne: 12:<br>ft Time: 11:<br>Task<br>2 Start            | 00-00 AM<br>59:00 PM<br>Equipment/Job/Status<br>(System) Bulk Fold = 2<br>Stop                                                                                                    | Lane<br>5<br>Duration                   | Classification<br>Menual                                         | Duration HH:HH:SSD<br>8:02:24   | Count | Total H<br>Standa<br>NonSta<br>NonPro<br>Target Count  | International States States St |
| ne: 12:<br>ft Time: 11:<br>Task<br>a Start            | 00:00 AM<br>59:00 PM<br>Equipment/Job/Status<br>(System) Bulk Fails = 2<br>Stop<br>Classification                                                                                                    | Lanie<br>5<br>Guration                  | Classification<br>Manual                                         | Duration IHEMM:SSD<br>8/02/24   | Count | Total H<br>Standø<br>NonSta<br>NenPro<br>Tørget Count  | ours: 9:12:17<br>nd Hours: 8:02:24<br>indard Hours: 0:00:00<br>ductive Hours: 1:09:53<br>Earned Hours<br>8:10:05                                                                                                    |
| me: 12:<br>ft Time: 11:<br>Task<br>Start              | 00:00 AN<br>59:00 PM<br>Equipment/Job/Status<br>(System) bulk Pale =2<br>Stop<br>Classification<br>Fold Apring (Colored)                                                                                                    | Lane<br>5<br>Oursties<br>1000           | Classification<br>Menual<br>Earned Hours<br>01:41:21             | Duration 11134045550<br>8:02(24 | Count | Total H<br>Stande<br>NonSca<br>NonPca<br>Terget Count  | outs: 9:12:17<br>nd Hours: 8:02:24<br>Indard Hours: 0:00:00<br>ductive Hours: 1:09:53<br>Earned Hours<br>8:10:05                                                                                                    |
| me: 12:<br>Time: 11:<br>Task<br>Start<br>Edit<br>Edit | 00:00 AM<br>59:00 PM<br>Equipment/Job/Status<br>(System) Bulk Feld = 2<br>Stop<br>Classification<br>Feld Aprons (Colored)<br>Bag WE Bar Twi                                                                                                    | Lane<br>5<br>Ourstine<br>Counts<br>1000 | Classification<br>Manual<br>Earned Hours<br>01:43:21<br>03:39:19 | Duration HH4MH5S5D<br>8;02:24   | Count | Total H<br>Standa<br>NonSta<br>NonPro<br>Tranget Count | ours: 9:12:17<br>nd Hours: 8:02:24<br>Indard Hours: 0:00:00<br>ductive Hours: 1:09:53<br>B:10:05                                                                                                    |

#### **Adding Time**

To add a count, enter the number of what should be added. For example, an employee accidentally missed 100 pieces, enter 100.

|                  | Equipment/Task     |   | Lane     |       | Classification    |   | Duration HH:N | MI:55 Count   | Target Count    |                                    |
|------------------|--------------------|---|----------|-------|-------------------|---|---------------|---------------|-----------------|------------------------------------|
| Edit Task        | Select             | Ŷ | Select   | ¥     | Select            | Ý | 00:00:00      |               |                 |                                    |
|                  | Equipment/Task     |   | Lane     |       | Classification    |   | Duration HH:N | MISS CountCou | nt Earned Hours |                                    |
| Edit Manual Task | Shipping - Misc #1 | ~ | 3        | Y     | Poly Bag Garments | ~ | 00:00:00      | 100           | 0:44:46         |                                    |
|                  | Status             |   | Duration | HH:MM | :55               |   |               |               |                 |                                    |
| Edit Status      | Select             | ~ | 00:00:00 |       |                   |   |               |               |                 | Enter the count in the count field |
|                  | Save All           |   |          |       |                   |   |               |               |                 | to add counts to the user.         |

#### **Removing Time**

To remove a count, enter the negative number of what should be removed. For example, an employee accidentally logged 1,000 pieces instead of 100, enter -900.

|                  | Equipment/Task     |            | Lane         | Classification    | Duration HH:MM | 1:55 Count      | Target Count                                                         |
|------------------|--------------------|------------|--------------|-------------------|----------------|-----------------|----------------------------------------------------------------------|
| Edit: Task       | Select             | ~          | Select N     | / Select          | ♥ 00:00:00     | 8               |                                                                      |
|                  | Equipment/Task     |            | Lane         | Classification    | Duration HH:MM | 1:55 CountCount | ant Earned Hours                                                     |
| Edit Manual Task | Shipping - Misc #1 | ¥          | 3            | Poly Bag Garments | ✓ [p0:00:00    | -100            | -0:44:46                                                             |
|                  | Status             |            | Duration HH: | 4M:55             |                |                 |                                                                      |
| Edit Status      | Select             | . <b>Y</b> | 00:00:00     |                   |                |                 | Enter the count with a                                               |
|                  | Save All           |            |              |                   |                |                 | (negative sign) in the count field<br>to remove counts from the user |

You will not be able to change Counts on the Classification where the user was logged in for Barcode Tasks

After all of the count changes have been made, click Save All. The changes will automatically adjust the proper records.

|                  | Equipment/Task     |   | Lone        | 3    | Classification       |   | Duration HH: MM: SS | Count      | Target Count |
|------------------|--------------------|---|-------------|------|----------------------|---|---------------------|------------|--------------|
| Edit Task        | Select             | ~ | Select      | ×    | Select               | ۷ | 00:00:00            |            | 10 12        |
|                  | Equipment/Task     |   | Lane        | 1    | Classification       |   | Duration HH:MM:SS   | CountCount | Earned Hours |
| Edit Manual Task | Shipping - Misc #1 | ¥ | 3           | ×    | Poly Bag Garments    | × | 00:00:00            | -100       | -0:44:46     |
|                  | Status             |   | Duration HH | 4:MM | 155                  |   |                     |            |              |
| Edit Status      | Select             | × | 00:00:00    |      | Soloct Source All to |   |                     |            |              |
|                  | Save Al            |   |             |      | save all changes     |   |                     |            |              |

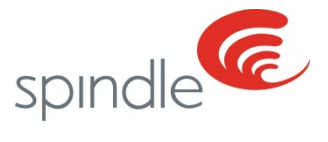

### Glossary

Automated Task – A task where the counts are obtained electronically. The types of these counts would be but not limited to, a pushbutton, counter, end cycle, or database share.

Barcode Task – A task where the counts are accumulated from Spindle Barcode Label Scans.

Barcode Classification – The classification scanned from the barcode classification sheet prior to scanning Spindle Barcode Label. This is the typically used for Hand or Bulk fold tasks.

Discounted Earned Hours – Should the user have a discount percentage, the earned hours for the manual task will be reduced by the amount set for the user in Spindle Admin. The adjusted target is listed here.

Discounted Target Count – Should the user have a discount percentage, the target count on the classification will be reduced by the amount set for the user in Spindle Admin. The adjusted target is listed here.

Earned Hours – Manual classifications counts are calculated as earned time. Time is calculated by the target per hour. For example, if the target is 100, each count would be the equivalent of 36 seconds of earned time. If a count of 100 was entered (100% of the target), the operator would be credited 1 hour of earned time.

Manual Task – A task where the counts receive earned hours. Most of the time, these counts are entered manually at the login station using a keypad or scanned using a barcode scanner. These counts can also be entered manually in RCTE.

RCTE – Retrospective Time Count Editing System. This is the area in Spindle Admin where counts and/or time can be adjusted.